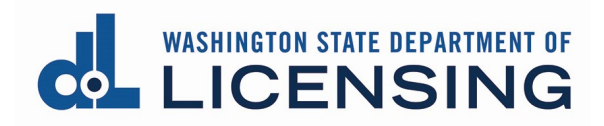

## Add a Remote Notary Endorsement

You must have an Electronic Notary endorsement to apply for a Remote Notary license. You can apply for both at the same time.

The Electronic Notary endorsement has a fee of \$15. There is no fee for a Remote Notary endorsement.

These instructions assume you already have an Electronic Notary endorsement.

**1. Click** Professional Licenses in the gray navigation bar at the top of the page.

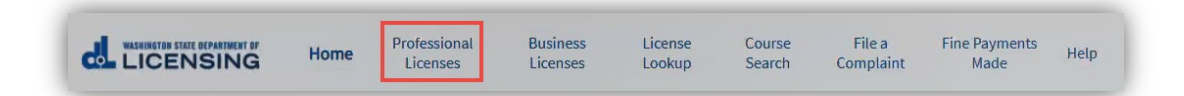

2. Click the link for the Notary Public license.

| Professional                                                                                                    | Licenses                          |              |                                                                                    |                  |                         |                 |               |
|----------------------------------------------------------------------------------------------------|-----------------------------------|--------------|------------------------------------------------------------------------------------|------------------|-------------------------|-----------------|---------------|
| Tanya Tayberry                                                                                                    | 7                                 |              |                                                                                    |                  |                         | Apply for       | new license   |
| Email: dijohnson@do<br>Alternate email: None<br>Mobile Phone: 555.55<br>Other Phone: None<br>Update contact inform | Lwa.gov<br>5.5555<br><u>ation</u> | M<br>Pi<br>O | <b>lailing address:</b><br>O Box 17751<br>Nympia, WA 9850;<br><u>hange address</u> | 2                |                         |                 |               |
| Licenses                                                                                                    | Unsubmitted Application           | S            | Submit                                                                             | ted Applications | Completed Req           | uests           | Relationships |
| License                                                                                                    | License Type                      | Expi         | ration Date                                                                        | License Status   | Renewal/F<br>ment State | Reinstate<br>us | Action        |
| 21005783                                                                                                    | Notary Public                     | July         | 01, 2025                                                                           | Active           | None                    |                 |               |

**3. Click** Manage Endorsements in the blue menu bar on the right-hand side of the page.

| Professional Licer                                        | ises                                                              |                                       |                        |
|-----------------------------------------------------------|-------------------------------------------------------------------|---------------------------------------|------------------------|
| License Number: 21005783                                  | License Type: Notary Public                                       | Status: Active                        | Update Mailing Address |
| Name: Tanya Tayberry<br>Current Issue Date: July 16, 2021 | First Issue Date: July 16, 2021<br>Expiration Date: July 01, 2025 | Sub-status: None<br>Bad Payment: None | Manage Endorsement     |
| Endorsements                                              |                                                                   |                                       | Print License          |
| Electronic Notary                                         |                                                                   |                                       | More Actions           |

4. Click the Add Endorsement button.

| anage Endorsement |        |                |        |  |
|-------------------|--------|----------------|--------|--|
| dorsement Details |        |                |        |  |
| Endorsement Type  | Status | Date Requested | Action |  |
| Electronic Notary | Active | July 16, 2021  | •      |  |
| Add Endorsement   |        |                |        |  |

**5. Click** Yes for the Remote Notary endorsement question. An Add Provider Information button will appear.

| Endorsement                                               |          |
|-----------------------------------------------------------|----------|
| Would you like to add a Remote Notary Public endorsement? |          |
| Ves                                                       |          |
|                                                           |          |
| Add Provider Information                                  |          |
|                                                           |          |
|                                                           |          |
| Back                                                      | Continue |

- **6.** If you want to provide information about your software provider, **click** the Add Provider Information button.
  - If you don't want to add this information now, **click** the Continue button and go to step 9.
  - You must provide this information within 30 days of getting the Remote Notary endorsement.

| Endorsement                                               |          |
|-----------------------------------------------------------|----------|
| Would you like to add a Remote Notary Public endorsement? |          |
| Yes                                                       |          |
| ) No                                                      |          |
| Add Provider Information                                  |          |
|                                                           |          |
|                                                           |          |
| Back                                                      | Continue |

- 7. Select or enter the information about your software provider and click the Add button.
  - If you select Other in the Provider Name field, you must enter the name of your provider in the Description field. We'll review your provider and let you know if this provider is acceptable.

| Would you like to add a Remote N | Notary Public endorsement? |                                          |   |
|----------------------------------|----------------------------|------------------------------------------|---|
| Yes                              |                            |                                          |   |
| No                               |                            |                                          |   |
|                                  |                            |                                          |   |
| Add Provider Information         |                            |                                          |   |
|                                  |                            |                                          |   |
| rovider Type                     |                            |                                          |   |
| Remote Notary                    |                            | *                                        |   |
| rovider Name                     |                            |                                          |   |
| World Wide Notary                |                            | *                                        |   |
| ffective Date                    |                            |                                          |   |
| Jul 1, 2021                      |                            | <b></b>                                  |   |
| escription                       |                            |                                          | I |
|                                  |                            |                                          |   |
| I                                |                            | la la la la la la la la la la la la la l |   |
| Cancel                           |                            |                                          |   |

- 8. The information about the software provider will be displayed.
  - If you want to add another software provider, **click** the Add Provider Information button and **repeat** step 7.
  - **Click** Continue to move forward.

| indorsement                         |                        |                |            |
|-------------------------------------|------------------------|----------------|------------|
| Vould you like to add a Remote Nota | ry Public endorsement? |                |            |
| Yes                                 |                        |                |            |
| No                                  |                        |                |            |
| Provider Type                       | Provider Name          | Effective Date |            |
| Remote Notary                       | World Wide Notary      | 7/1/2021       |            |
| Description                         |                        |                |            |
|                                     |                        |                |            |
|                                     | L3                     |                | <b>e</b> 1 |
|                                     |                        |                |            |
| Add Provider Information            |                        |                |            |
|                                     |                        |                |            |
| Back                                |                        |                | Continu    |
| butt                                |                        |                | Contain    |

**9. Read and check** each of the certification statements, **enter** your name exactly as shown below the Signature field, and **click** Continue.

| Review                                                                                                    |                                                                                   |
|----------------------------------------------------------------------------------------------------|-----------------------------------------------------------------------------------|
| Questions Review                                                                                                    |                                                                                   |
| Would you like to add a Remote Notary Public endorsement?                                                                                                    |                                                                                   |
| Yes                                                                                                    |                                                                                   |
| I certify that     I understand I am required to keep a notary journal.     I understand I am responsible for obtaining my official notary stamp/seal and must keep it in a locked and secure area.     I understand I may only notarize a document when the person signing is present and has been identified at the time of notarization.     I understand I may not notarize my own signature or the signature of my spouse or domestic partner, nor notarize any document in which     I have read and understand the laws and rules regulating Notaries Public as contained in Chapter 42.45 RCW and Chapter 308-30 WAC.  Declaration I certify, under penalty of perjury in the State of Washington, that all the information I've provided in this application and any associated docu Signature | I may have a direct beneficial interest.<br>ments is true, complete, and correct. |
| Please type your legal name as shown below.                                                                                                    |                                                                                   |
| Tanya Tayberry                                                                                                    |                                                                                   |
| Tanya Tayberry                                                                                                    |                                                                                   |
|                                                                                                    | $\triangleright$                                                                  |
|                                                                                                    |                                                                                   |
| Back                                                                                                    | Continue                                                                          |

**10. Click** Ok at the pop-up.

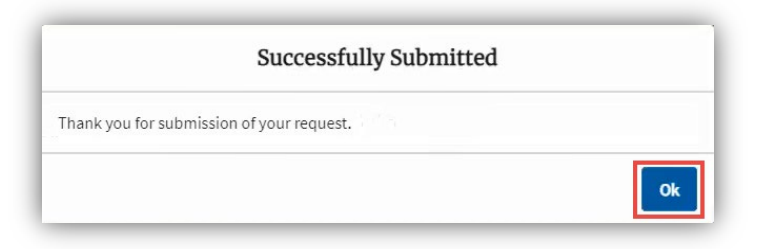

**11.** Enter any comments and a star rating and click Submit OR click Skip.

| Submit your Feedback                                                                                                    | ٦ |
|----------------------------------------------------------------------------------------------------|---|
| Your feedback is important to us and will help us improve our application. Comments are reviewed weekly. If you have questions, please go to the following URL to find contact information : |   |
| http://www.dol.wa.gov/contact/professions.html Comments                                                                                                    |   |
|                                                                                                    |   |
| <mark>요 Submit Skip </mark>                                                                                                    |   |

**12.** Click the Licenses tab.

| Fanya Taubo                                                                     |                                       |                                           |                                                    |     | Apply for n                | ew license    |
|---------------------------------------------------------------------------------|---------------------------------------|-------------------------------------------|----------------------------------------------------|-----|----------------------------|---------------|
| Jpdate legal name                                                               | lly                                   |                                           |                                                    |     |                            |               |
| imail: dijohnson(<br>Iternate email: N<br>Mobile Phone: 559<br>Other Phone: Non | odol.wa.gov<br>one<br>5.555.5555<br>e | Mailin<br>PO Bo:<br>Olymp<br><u>Chang</u> | g address:<br>k 17751<br>ia, WA 98502<br>e address |     |                            |               |
|                                                                                 | <u>onnation</u> vç                    |                                           |                                                    |     |                            |               |
| Licenses                                                                        | Unsubmitted Ap                        | plications                                | Submitted Applications                             | Com | pleted Requests            | Relationships |
| Licenses<br>icense Application                                                  | Unsubmitted Ap<br>Is<br>Profession    | plications<br>License Type                | Submitted Applications<br>Application<br>Method    | Com | pleted Requests Sub-status | Relationships |

**13. Click** the link for the Notary Public license.

| rofessional                                                                                                    | Licenses                   |                    |                                                                            |                  |                         |                |               |
|----------------------------------------------------------------------------------------------------|----------------------------|--------------------|----------------------------------------------------------------------------|------------------|-------------------------|----------------|---------------|
| Tanya Tayberry<br>Update legal name                                                                                   | ,                          |                    |                                                                            |                  |                         | Apply for      | new license   |
| Email: dijohnson@dol<br>Alternate email: None<br>Mobile Phone: 555.555<br>Other Phone: None<br>Update contact inform. | .wa.gov<br>5.5555<br>ation | M<br>P(<br>Ol<br>C | <b>ailing address:</b><br>O Box 17751<br>lympia, WA 9850;<br>hange address | 2                |                         |                |               |
| Licenses                                                                                                    | Unsubmitted Application    | s                  | Submit                                                                     | ted Applications | Completed Requ          | uests          | Relationships |
| License                                                                                                    | License Type               | Expir              | ration Date                                                                | License Status   | Renewal/R<br>ment Statu | einstate<br>IS | Action        |
| 2100 <del>1783</del>                                                                                                  | Notary Public              | July               | 01, 2025                                                                   | Active           | None                    |                |               |

**14.** The Remote Notary endorsement will be added to your license.

| Professional Licer                                        | ises                                                                                                    |                                                             |                        |
|-----------------------------------------------------------|----------------------------------------------------------------------------------------------------|-------------------------------------------------------------|------------------------|
| License Number: 21005783                                  | License Type: Notary Public Status: Active                                                                                      |                                                             | Update Mailing Address |
| Name: Tanya Tayberry<br>Current Issue Date: July 16, 2021 | First Issue Date:     July 16, 2021     Sub-status:     None       Expiration Date:     July 01, 2025     Bad Payment:     None | 1990 an ann a' an a' an an an an an an an an an an an an an | Manage Endorsement     |
| Endorsements                                              |                                                                                                    |                                                             | Print License          |
| Electronic Notary<br>Remote Notary                        |                                                                                                    |                                                             | More Actions           |

**15.** If you didn't provide Software Provider information, you must do so within 30 days or your endorsement will be removed from your license.